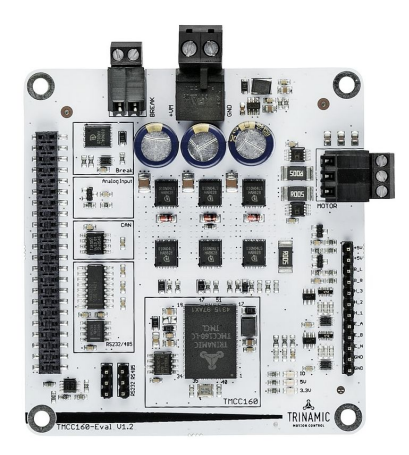

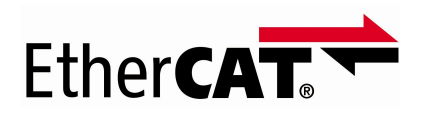

# AN55: How to run TMCC160 and TMC8462 with TwinCAT3

Document Revision V1.3 • 2020-May -25

This appnote shows how to configure and operate the TMCC160-EVAL with TMC8462-EVAL as CoE Slave Device. The TMCC160 is a ready to use PMSM/ BLDC motor controller in a miniaturized system in a package. It integrates a powerful programmed microcontroller with efficient state of the art commutation algorithm. In the TMCC160-LC CoE the CoE protocol is integrated TMCC160 motionCookie™microsystem with 3-Phase BLDC/PMSM gate driver for up to 24V and 1A gate current. The TMC8462 is a complete EtherCAT<sup>®</sup> Slave Controller optimized for real time. It comprises all blocks required for an EtherCAT slave including two 100-Mbit PHYs.

## **Contents**

| 1 | Items needed                                                                                                    | 2                                       |
|---|----------------------------------------------------------------------------------------------------|-----------------------------------------|
| 2 | Connecting the TMCC160-EVAL with TMC8462-EVAL2.1 Replacement of the CAN Transceiver2.2 Jumpers2.3 Wiring                                                                 | <b>2</b><br>2<br>3<br>3                 |
| 3 | How to configure with with TMCL-IDE3.1 Connection with TMCL-IDE3.2 Hall Wizard3.3 Encoder Wizard                                                                         | <b>6</b><br>6<br>8<br>9                 |
| 4 | Interfacing with TwinCAT4.1 TwinCAT Master4.2 Include the ESI File4.3 Add the TMCC160-EVAL to TwinCAT4.4 How to update the EEPROM4.5 Check the connectivity with TwinCAT | <b>11</b><br>11<br>11<br>11<br>14<br>17 |
| 5 | How to move the motor with TwinCAT5.1 How to move the motor in Profile Position Mode5.2 How to move the motor in pv mode                                                 | <b>19</b><br>19<br>22                   |
| 6 | Revision History                                                                                                    | 23                                      |

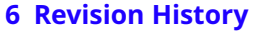

©2020 TRINAMIC Motion Control GmbH & Co. KG, Hamburg, Germany Download newest version at: www.trinamic.com

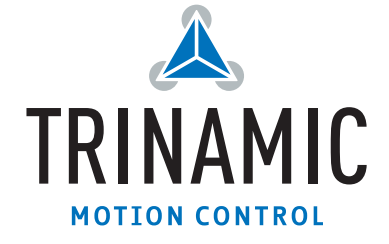

6

## 1 Items needed

- TwinCAT3 (Engineering)
- TMCC160-EVAL v.1.2 with TMCC160-LC CoE (Firmware V4.01 or higher)
- TMC8462-EVAL v.3.1, the EtherCAT Slave Controller (alternatively the TMC8462-EVAL or TMC8460-EVAL can be used)
- Ethernet Cable CAT5
- TMCL-IDE
- RS485/RS232-USB Adapter

## 2 Connecting the TMCC160-EVAL with TMC8462-EVAL

The TMCC160-EVAL needs to be connected with the TMC8462-EVAL as described in the following. Additionally the motor and the feedback (Hall/Encoder) needs to be connected to the TMCC160-EVAL. For detail electrical ratings and pinnings refer to the TMCC160 and TMC8462 datasheet.

### 2.1 Replacement of the CAN Transceiver

The CAN transceiver on the TMCC160-EVAL needs to be replaced by following connection.

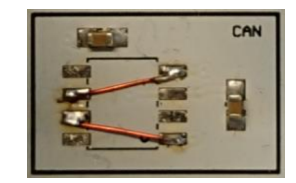

Figure 1: Replacement of the CAN transceiver

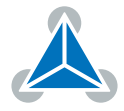

### 2.2 Jumpers

The TMC8462-EVAL jumper may be set as following:

- JP1: VOUT = VIO2 (don't care)
- JP2: VOUT = Fixed (don't care)
- JP3: PDI SH(ARED) BUS = 0 (don't care)
- JP4: PDI EMU = 0 (Emulation Mode deactivated, state machine changes are processed by TMCC160)
- JP5: EXT = nES SEL (don't care)

As a reference see Figure 2.

### 2.3 Wiring

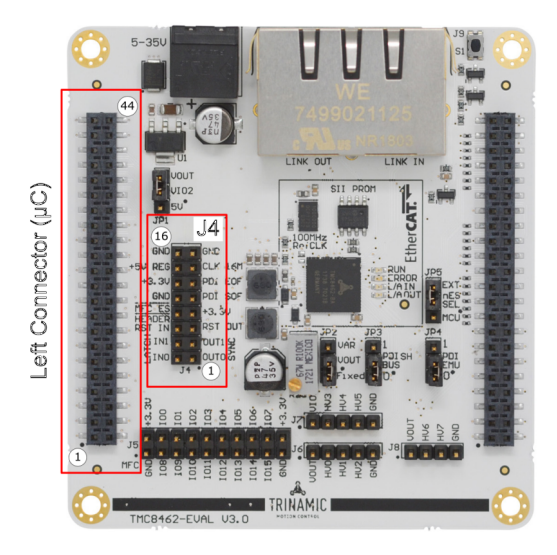

Figure 2: TMC8462-EVAL connectors

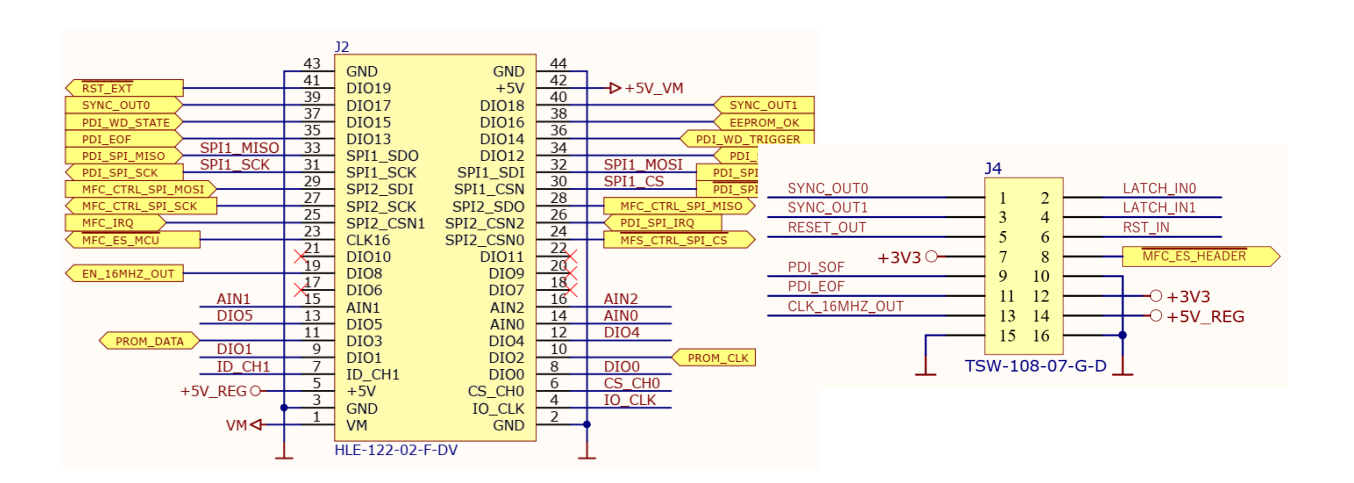

Figure 3: TMC8462-EVAL: Left connector and J4

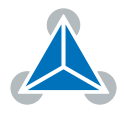

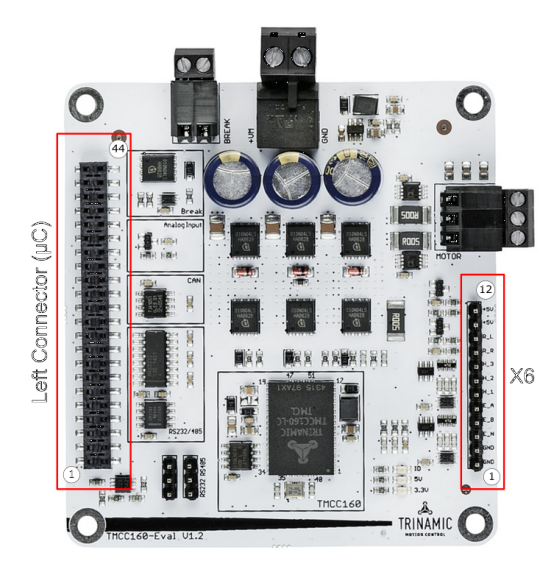

Figure 4: TMCC160-EVAL connectors

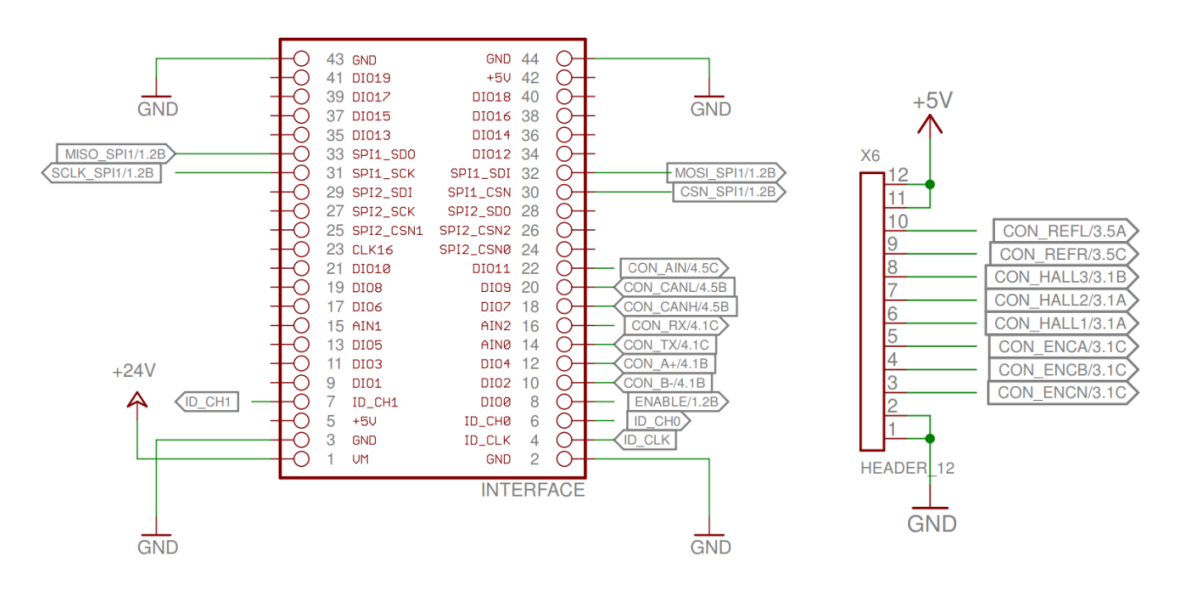

Figure 5: TMCC160-EVAL: Left connector and X6

|        | TMC8462-EVAL            | TMC8462-EVAL    | TMCC160-EVAL      | TMCC160-EVAL |  |
|--------|-------------------------|-----------------|-------------------|--------------|--|
| Signal | Left Connector          | JP4             | Left connector    | X6           |  |
| 5,0V   |                         | Pin_27: +5V_USB |                   | Pin_12: +5V  |  |
| GND    | Pin_2: GND              |                 | Pin_2: GND        |              |  |
| SCLK   | Pin_31: PDI_SPI_SCK     |                 | Pin_31: SCLK_SPI1 |              |  |
| MOSI   | Pin_33:<br>PDI_SPI_MISO |                 | Pin_32: MOSI_SPI1 |              |  |

Table 1: Wiring of TMC8462-EVAL and TMCC160-EVAL

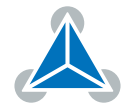

|        | TMC8462-EVAL            | TMC8462-EVAL | TMCC160-EVAL      | TMCC160-EVAL |
|--------|-------------------------|--------------|-------------------|--------------|
| Signal | Left Connector          | JP4          | Left connector    | X6           |
| MISO   | Pin_32:<br>PDI_SPI_MOSI |              | Pin_33: MISO_SPI1 |              |
| /CS    | Pin_30: /PDI_SPI_CS     |              | Pin_30: CSN_SPI1  |              |
| PDI    | Pin_26: PDI_SPI_IRQ     |              | Pin_20: CON_CANL  |              |
| SYNC   | Pin_39: SYNC_OUT0       |              | PIN_18: CON_CANH  |              |

. . ..

Due to firmware configuration the PDI\_SPI is cross connected (MOSI <-> MISO).

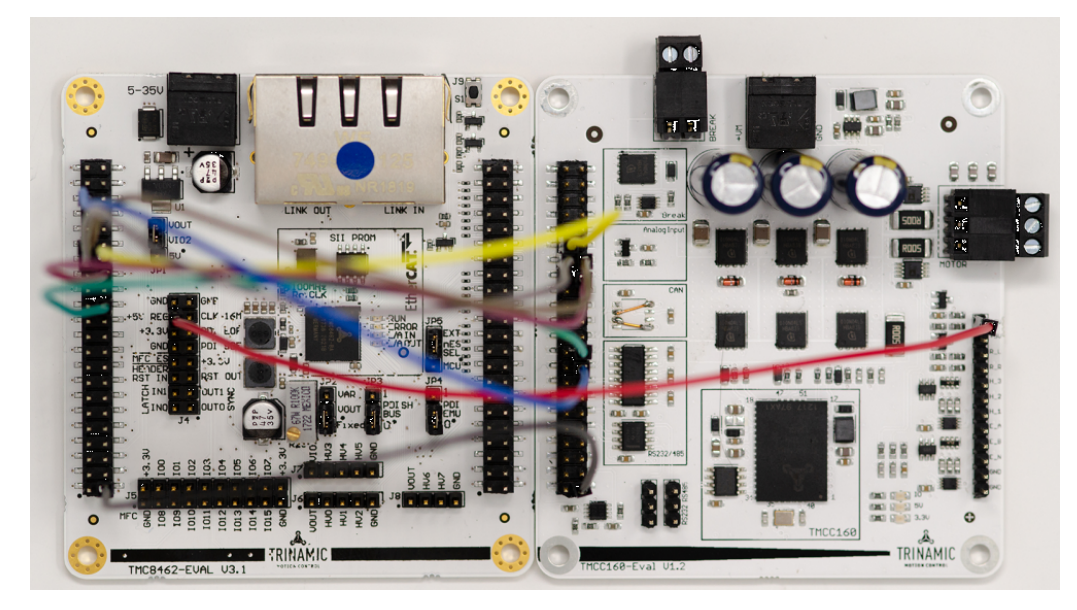

Figure 6: TMCC160-EVAL and TMC8462-EVAL

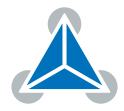

## **3** How to configure with with TMCL-IDE

It is recommended to connect the TMCC160-EVAL with the TMCL-IDE for the first setup. This way the the correct configuration (e.g pole pairs, encoder resolution) can be checked and parameters can be set (current, PI-parameter). Connect with the TMCL-IDE using RS232 or RS485 connection. The TMCC160-EVAL needs to be powered for communication (VS).

Note: The TMCL-IDE should only be used for configuration. If the motor is moved by the TMCL-IDE (e.g. by wizard), the Evalboard should be powercycled before controlling the motor with TwinCAT3.

### 3.1 Connection with TMCL-IDE

TMCC160-EVAL board supports RS232 or RS485 interface. To switch between both, two jumpers have to be configured as described in the table below.

| R <sub>PIN</sub> | Description | Connector                                                                       |
|------------------|-------------|---------------------------------------------------------------------------------|
|                  | 1-2         | If pin 1 and 2 of the interface switch is connected, RS485 interface is active. |
|                  | 2-3         | If pin 2 and 3 of the interface switch is connected, RS232 interface is active. |

Table 2: Interface Jumper RS32/RS485

Note: With an USB-RS232 cable (e.g. TTL-232R-5V) both Pin 2 of the Jumper can directly be used.

Connect with the RS232 or RS485:

| Connected devices                                         | × COM9 (Serial)                                                                                                    |
|-----------------------------------------------------------|----------------------------------------------------------------------------------------------------|
| <ul> <li>✓ Serial</li> <li>▲ COM9: Serial port</li> </ul> | Connection Timer TMCL-<br>Baudrate: 115200<br>Search IDs from: 1 to:<br>Reply ID: 2 to<br>Progress: Disconnect Disconnect |

*Figure 7: Connection with RS232* 

After successful connection the TMCC160-EVAL shows in the TMCL-IDE.

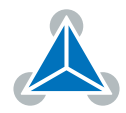

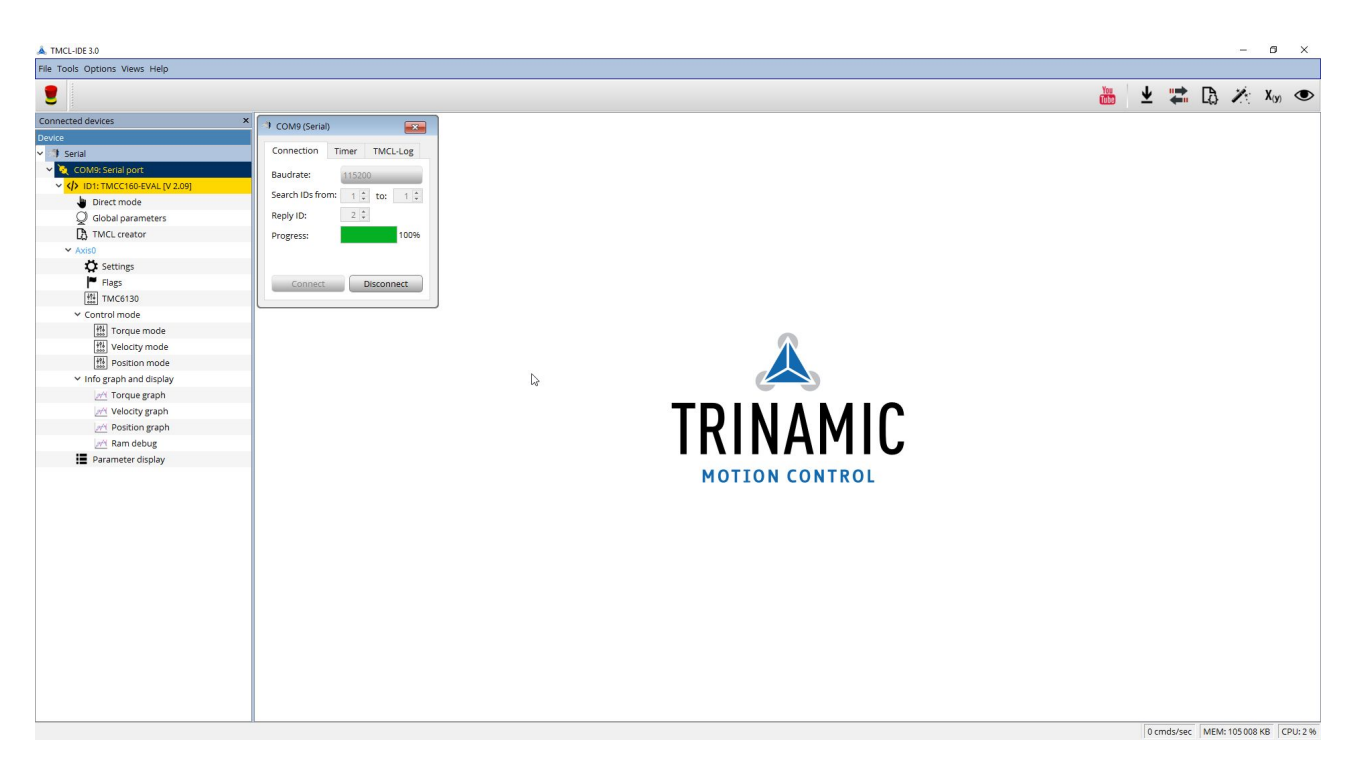

Figure 8: TMCC160-EVAL in the TMCL-IDE

The wizards can be used to check the Encoder and Hall settings. If encoder and hall feedback are used, it is recommended to execute the Hall Wizard first. In the wizards the detailed steps are given.

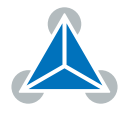

### 3.2 Hall Wizard

#### 1. Check the halls signals.

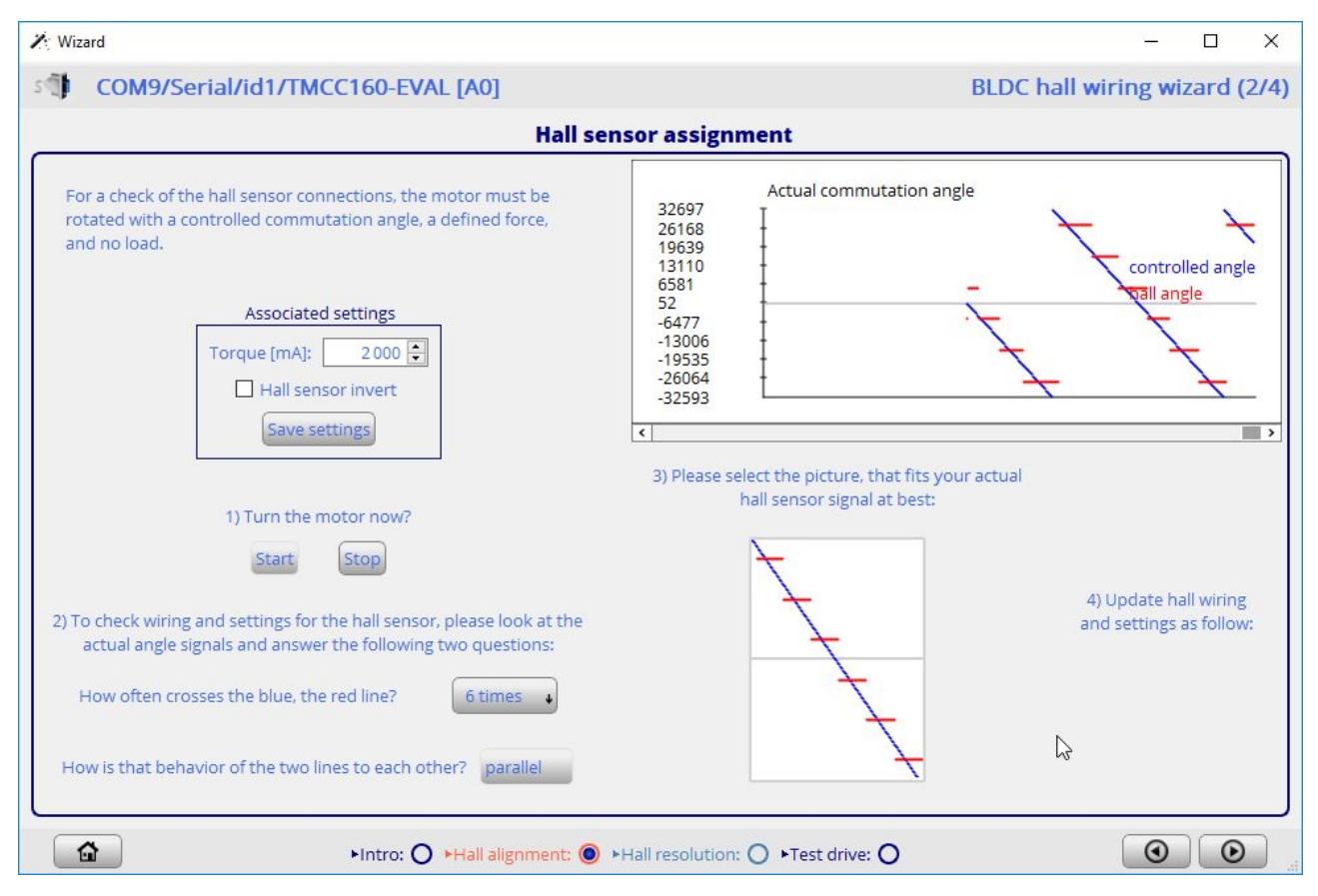

Figure 9: Hall Wizard - Hall alignment

2. In the Test Drive window the Motor can be run in open loop (Controlled Mode) or with in closed loop (FOC (hallsensor)).

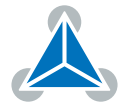

| 🖌 Wizard |                                                                           | - a >                                                                                                    |
|----------|---------------------------------------------------------------------------|----------------------------------------------------------------------------------------------------|
| s COM    | 9/Serial/id1/TMCC160-EVAL [A0]                                            | BLDC hall wiring wizard (4/                                                                                                    |
|          |                                                                           | Hall based test drive                                                                                                    |
| 1001     | Velocity<br>]                                                             |                                                                                                    |
| 900.8    | ł                                                                         |                                                                                                    |
| 800.6    | -                                                                         |                                                                                                    |
| 700.4    | -                                                                         | target velocity (rpm)<br>actual velocity(rpm)                                                                                       |
| 600.2    | Ť                                                                         |                                                                                                    |
| 399.8    |                                                                           |                                                                                                    |
| 299.6    |                                                                           |                                                                                                    |
| 199.4    | -                                                                         | а<br>С                                                                                                    |
| 99.2     | -                                                                         |                                                                                                    |
| -1       |                                                                           |                                                                                                    |
| <        |                                                                           | ■ Notestime and                                                                                                    |
|          | Commutation m<br>FOC (controlled)<br>FOC (controlled)<br>FOC (hall sensor | Velocity (any control<br>Max. velocity (rpm) 2 2000 (C)<br>Enable velocity ramp<br>Accel.[rpm/s] 1000 (C)<br>Accel.[rpm/s] 1000 (C) |
|          |                                                                           | Intro:   +Hall alignment:  +Hall resolution:  +Test drive:                                                                          |

Figure 10: Hall Wizard - test drive

### 3.3 Encoder Wizard

1. In the encoder alignment window the Encoder signals and their direction can be checked.

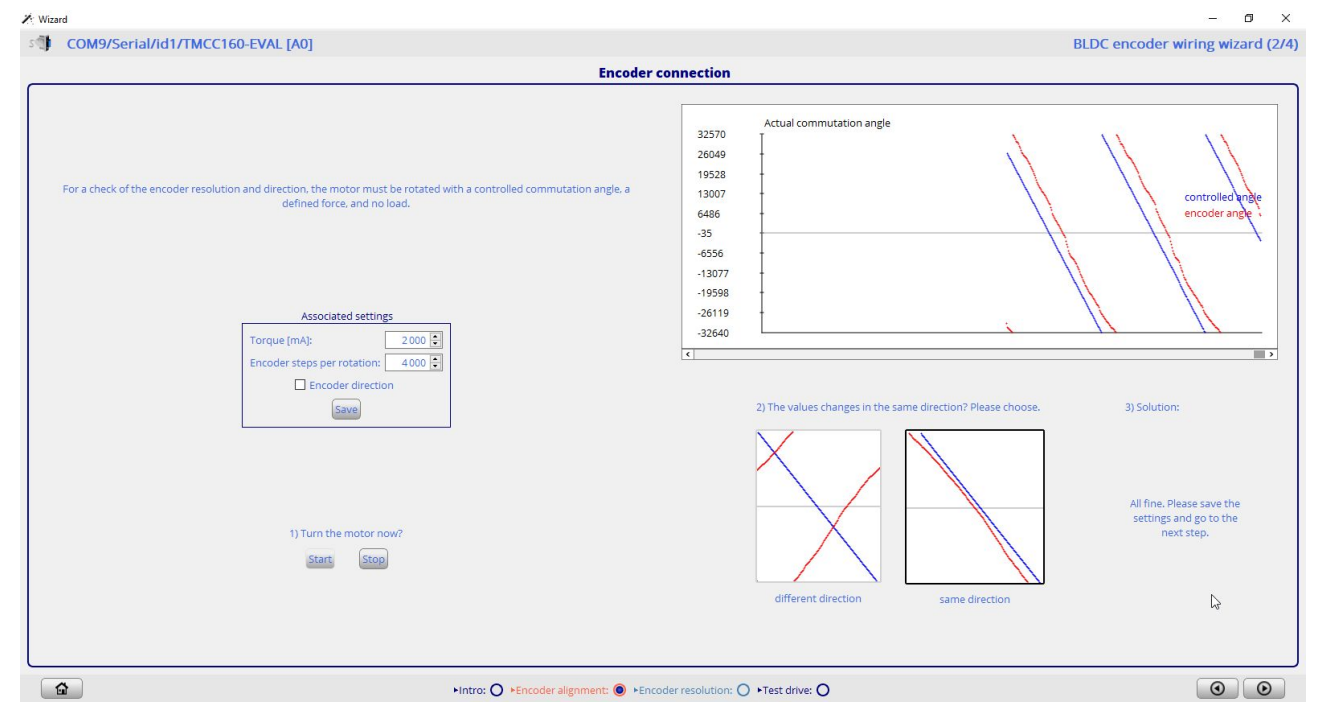

Figure 11: Encoder Wizard - Encoder alignment

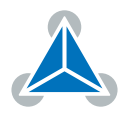

2. Setting of the encoder resolution and number motor pole pairs.

| / Wizard                                                    |                                                                  |                                                 | – o ×                                                      |
|-------------------------------------------------------------|------------------------------------------------------------------|-------------------------------------------------|------------------------------------------------------------|
| COM9/Serial/id1/TMCC160-EVAL [A0]                           |                                                                  |                                                 | BLDC encoder wiring wizard (3/4)                           |
|                                                             | Motor poles and encod                                            | er resolution                                   |                                                            |
| For an estimation of the motor                              | poles of your motor and the resolution of the encoder, the motor | nust be rotated with a controlled commutatio    | n angle, a defined force, and no load.                     |
|                                                             | 1) Start the motor                                               | 10W                                             |                                                            |
|                                                             | Start Stop                                                       |                                                 |                                                            |
| 2) Clear the estimated results at a motor position which is | a easy to remember and then read the estimated number of moto    | poles after exactly one revolution. For the nur | mber of encoder steps a longer measurement is recommended. |
|                                                             | Estimated settin                                                 | 25                                              |                                                            |
|                                                             | Motor poles:                                                     | 8 ‡                                             |                                                            |
|                                                             | Encoder steps:                                                   | 4045 🗘                                          |                                                            |
|                                                             | Clear                                                            |                                                 |                                                            |
|                                                             | 3) Update and save the associated mot                            | or and encoder settings.                        | L3                                                         |
|                                                             | Associated settin                                                | gs                                              |                                                            |
|                                                             | Motor poles:<br>Encoder steps:                                   | 4000                                            |                                                            |
|                                                             | Notro: O Encoder alignment: O Encoder res                        |                                                 |                                                            |

Figure 12: Encoder Wizard - Encoder resolution

| COM   | /Serial/id1/TMCC1 | 60-EVAL [A0]     |                     |                          |                         | BLDC enco | der wiring wizard (4/4 |
|-------|-------------------|------------------|---------------------|--------------------------|-------------------------|-----------|------------------------|
|       |                   |                  | Encoder             | r based test drive       |                         |           |                        |
|       |                   |                  |                     |                          |                         |           |                        |
| 1001  | Velocity<br>[     |                  |                     |                          |                         |           |                        |
| 900.8 | 1                 |                  |                     |                          |                         |           |                        |
| 800 C |                   |                  |                     |                          |                         |           |                        |
| 800.6 | Ī                 |                  |                     |                          |                         | 3         |                        |
| 700.4 | t                 |                  |                     |                          | •                       | 16 B      | target velocity [rpm]  |
| 600.2 | +                 |                  |                     |                          |                         |           | actual velocity[rpm]   |
| 500   | 1                 |                  |                     |                          |                         | -         |                        |
|       |                   |                  |                     |                          |                         |           |                        |
| 399.8 | Ī                 |                  |                     |                          |                         |           |                        |
| 299.6 | ł                 |                  |                     |                          |                         |           |                        |
| 199.4 | ł                 |                  |                     |                          |                         |           |                        |
| 99.2  | 1                 |                  |                     |                          |                         |           |                        |
|       |                   |                  |                     |                          |                         |           |                        |
| -1    |                   |                  |                     |                          |                         |           |                        |
| <     |                   |                  |                     |                          |                         |           | ,                      |
|       |                   |                  |                     | Velocity ramp control    | Velocity control        |           |                        |
|       |                   | Commutation mode | Encoder init mode   | Max. velocity [rpm] 2000 | Actual vel. [rpm] 500 🗘 | 6         |                        |
|       |                   | FOC (controlled) | 1 : Use hall sensor | Enable velocity ramp     | Target vel. [rpm] 500 🗧 |           |                        |
|       |                   |                  |                     | Accel.[rpm/s] 1000 🖨     |                         |           |                        |
|       |                   |                  |                     |                          |                         |           |                        |
| ~     |                   |                  | 0                   | 0                        |                         |           |                        |

Figure 13: Encoder Wizard - Test drive

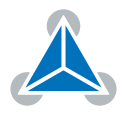

The TMCC160 needs to be powercycled for the encoder change to become effective.

### 4 Interfacing with TwinCAT

#### 4.1 TwinCAT Master

For the following steps TwinCAT3 Engineering version will be used.

### 4.2 Include the ESI File

Include the ESI file in TwinCAT. The ESI file can be found on the TMCC160 page. Put the TMCC160-LC CoE\_Hw1.00\_Fw4.01.xml into the following TwinCAT folder: ..\TwinCAT\3.1 \Config\lo\EtherCAT

| 📕   🛃 📕 🔻   EtherCAT                                                             |                                           |                     |                       |          |     | - 0                    | ×        |
|----------------------------------------------------------------------------------|-------------------------------------------|---------------------|-----------------------|----------|-----|------------------------|----------|
| Datei Start Freigeben                                                            | n Ansicht                                 |                     |                       |          |     |                        | ~ ?      |
| $\leftarrow$ $\rightarrow$ $\checkmark$ $\uparrow$ $\square$ $\rightarrow$ Diese | r PC > Lokaler Datenträger (C:) > TwinCAT | → 3.1 → Config → Io | > EtherCAT            |          | 5 V | "EtherCAT" durchsuchen | <i>م</i> |
| inetpub ^ [                                                                      | Name                                      | Änderungsdatum      | Typ<br>AIVIL-Dokument | Größe    |     |                        | ^        |
| Intel                                                                            | Beckhoff ER1xxx                           | 21.11.2016 15:46    | XML-Dokument          | 165 KB   |     |                        |          |
| MentorGraphic                                                                    | Beckhoff ER2xxx                           | 21.11.2016 14:32    | XML-Dokument          | 259 KB   |     |                        |          |
| OMRON                                                                            | Beckhoff ER3xxx                           | 24.01.2017 13:32    | XML-Dokument          | 982 KB   |     |                        |          |
| PADS Projects                                                                    | Beckhoff ER4xxx                           | 22.11.2016 12:58    | XML-Dokument          | 318 KB   |     |                        |          |
| PADS_ES_Evalu                                                                    | Beckhoff ER5xxx                           | 14.03.2016 11:52    | XML-Dokument          | 273 KB   |     |                        |          |
| PADSViewer Pr                                                                    | 😬 Beckhoff ER6xxx                         | 14.03.2016 11:52    | XML-Dokument          | 494 KB   |     |                        |          |
| Perflogs                                                                         | 😬 Beckhoff ER7xxx                         | 22.11.2016 12:14    | XML-Dokument          | 1.503 KB |     |                        |          |
| Programme                                                                        | Beckhoff ER8xxx                           | 14.03.2016 11:52    | XML-Dokument          | 207 KB   |     |                        |          |
| Programme                                                                        | Beckhoff EtherCAT EvaBoard                | 04.02.2015 12:57    | XML-Dokument          | 72 KB    |     |                        |          |
| Programme (x                                                                     | Beckhoff EtherCAT Terminals               | 04.02.2015 12:57    | XML-Dokument          | 53 KB    |     |                        |          |
| temp                                                                             | Beckhoff FB1XXX                           | 04.02.2015 12:57    | XML-Dokument          | 29 KB    |     |                        |          |
| TwinCAT                                                                          | Beckhoff FCxxxx                           | 04.02.2015 12:57    | XML-Dokument          | 21 KB    |     |                        |          |
| 3.1                                                                              | Beckhoff ILxxx-B110                       | 04.02.2015 12:57    | XML-Dokument          | 8 KB     |     |                        |          |
| AdsApi                                                                           | TMC846x-EVAL-PlugFestV1                   | 24.03.2017 10:40    | XML-Dokument          | 10 KB    |     |                        |          |
| Common32                                                                         | TMC846x-EVAL-PlugFestV2                   | 24.03.2017 10:40    | XML-Dokument          | 6 KB     |     |                        | - 1      |
| Common64                                                                         | TMC8460-Eval_Device_Emulation             | 04.05.2017 11:54    | XML-Dokument          | 18 KB    |     |                        |          |
| Eurotions                                                                        | TMCC160-CoE_Hw1.00_Fw4.01                 | 03.01.2018 16:32    | XML-Dokument          | 169 KB   |     |                        |          |
| Functions                                                                        | TMCM-1310-CoE_FOC_V205                    | 30.09.2016 11:22    | XML-Dokument          | 151 KB   |     |                        |          |
| Mc                                                                               | TMCM-1310-Seagate                         | 15.11.2016 15:28    | XML-Dokument          | 147 KB   |     |                        |          |
| TcSwitchRunt                                                                     | 🖹 TMCM-1315                               | 24.03.2017 10:40    | XML-Dokument          | 159 KB   |     |                        |          |
| Windows 🗸                                                                        | TMCM-3213-CoE_V101                        | 14.10.2016 15:01    | XML-Dokument          | 266 KB   |     |                        | ~        |
| 85 Elemente                                                                      |                                           |                     |                       |          |     |                        |          |

*Figure 14: Copy the .xml to TwinCAT folder* 

### 4.3 Add the TMCC160-EVAL to TwinCAT

Connect the Evalboard with the PC with an Ethernet cable (CAT5 is sufficient).

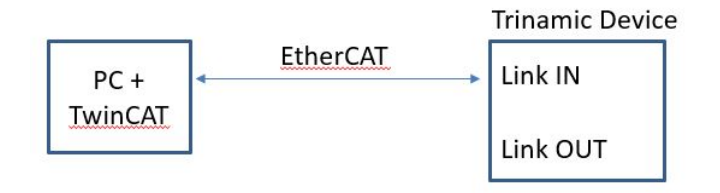

Figure 15: Connection EtherCAT Master and Slave

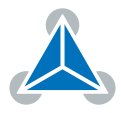

- 1. Open TwinCAT XAE (VS2013)
- 2. Create TwinCAT XAE Project (XML Format)
- 3. I/O  $\rightarrow$  Devices  $\rightarrow$  Scan

|                                                                                                    | W PROJECT BUILD D                                                                                        | EBUG TWINCAT                 |
|----------------------------------------------------------------------------------------------------|----------------------------------------------------------------------------------------------------|------------------------------|
|                                                                                                    | • 🗖 • 🏭 🖷 👫 🗍 🛠 🗗                                                                                        | 自じ・ペー                        |
| i 🔐 🔟 🖉 🥩                                                                                                    | 🔍 🐻 🔕 🐾 🛛 <local></local>                                                                                | •                            |
| Solution Explorer                                                                                                    |                                                                                                    | <b>→</b> ‡ 3                 |
| 000                                                                                                    | - @   » -                                                                                                |                              |
| Search Solution Exp                                                                                                    | plorer (Ctrl+ü)                                                                                          | م<br>ر                       |
| ▲ TwinCAT I<br>▷ @ SYSTEM<br>@ MOTIO<br>@ PLC<br>@ SAFET                                                                                                    | Project3<br>M<br>DN<br>Y                                                                                 |                              |
| <ul> <li>TwinCAT I</li> <li>System</li> <li>MOTIO</li> <li>PLC</li> <li>SAFET</li> <li>C++</li> <li>I/O</li> </ul>                                                  | Project3<br>M<br>DN<br>Y                                                                                 | las                          |
| ▲ TwinCAT I<br>▷ @ SYSTEI<br>@ MOTIC<br>PLC<br>© SAFET<br>@ C++<br>▲ 2 I/O<br>Dec<br>Ma                                                                             | Project3<br>M<br>DN<br>Y<br>Add New Item                                                                 | ins                          |
| <ul> <li>TwinCAT I</li> <li>System</li> <li>MOTIO</li> <li>PLC</li> <li>SAFET</li> <li>C++</li> <li>I/O</li> <li>Dev</li> <li>Mate</li> </ul>                       | Project3<br>M<br>DN<br>Y<br>Add New Item<br>Add Existing Item                                            | Ins<br>Shift+Alt+A           |
| <ul> <li>▲ TwinCAT I</li> <li>▶ ▲ SYSTEI</li> <li>▲ MOTIC</li> <li>■ PLC</li> <li>● SAFET</li> <li>● C++</li> <li>▲ ☑ I/O</li> <li>○ Der</li> <li>▲ Mate</li> </ul> | Project3<br>M<br>DN<br>Y<br>Add New Item<br>Add Existing Item<br>Export EAP Config File                  | lns<br>Shift+Alt+A           |
| <ul> <li>TwinCAT I</li> <li>System</li> <li>MOTIO</li> <li>PLC</li> <li>SAFET</li> <li>C++</li> <li>VO</li> <li>Dev</li> <li>Ma</li> </ul>                          | Project3<br>M<br>DN<br>Y<br>Add New Item<br>Add Existing Item<br>Export EAP Config File                  | lns<br>Shift+Alt+A           |
| <ul> <li>TwinCAT I</li> <li>System</li> <li>MOTIC</li> <li>PLC</li> <li>SAFET</li> <li>C++</li> <li>I/O</li> <li>Dec</li> <li>Ma</li> </ul>                         | Project3<br>M<br>DN<br>Y<br>Add New Item<br>Add Existing Item<br>Export EAP Config File<br>Scan<br>Paste | Ins<br>Shift+Alt+A<br>Ctrl+V |

Figure 16: Scan for the TMCC160-EVAL

| Microsoft Visual Studio |                      | ×             |
|-------------------------|----------------------|---------------|
| HINT: Not all types of  | devices can be found | automatically |
|                         | ок                   | Abbrechen     |

Figure 17: Confirm

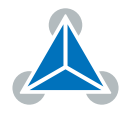

| Device 2 (EtherCAT) | [Ethernet (TwinCAT-Intel PCI Ethernet Adapter (Gigab |              |
|---------------------|------------------------------------------------------|--------------|
|                     |                                                      | Select All   |
|                     |                                                      | Unselect All |
|                     |                                                      |              |
|                     |                                                      |              |
|                     |                                                      |              |

Figure 18: Found EtherCAT devices are displayed

4. Scan for boxes  $\rightarrow$  yes (Modul is a box)

| Microsof | : Visual Studi | 0    | × |
|----------|----------------|------|---|
| ?        | Scan for bo    | xes  |   |
|          | Ja             | Nein |   |

Figure 19: Scan for boxes

### 5. NC configuration $\rightarrow OK$

| EtherCAT drive(s) adde | d                   | ,      |
|------------------------|---------------------|--------|
| Append linked axis to: | NC - Configuration  | ОК     |
|                        | CNC - Configuration | Cancel |

Figure 20: NC-configuration

6. Activate Free run  $\rightarrow$  yes (activate PDOs)

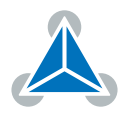

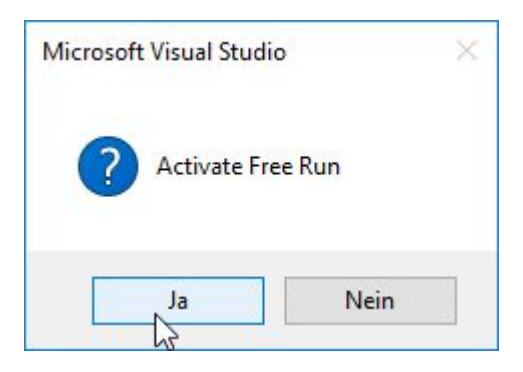

Figure 21: Activate Free Run

The TMCC160 Evalboard is displayed as *Drive 1 (TMCC160)* as depicted in 25. If displayed as *Box (..)* as in Figure 23 the steps described in 4.4 should be executed.

### 4.4 How to update the EEPROM

This section will describe an EEPROM Update. If the Device shows as *Box1* a EEPROM update is mandatory.

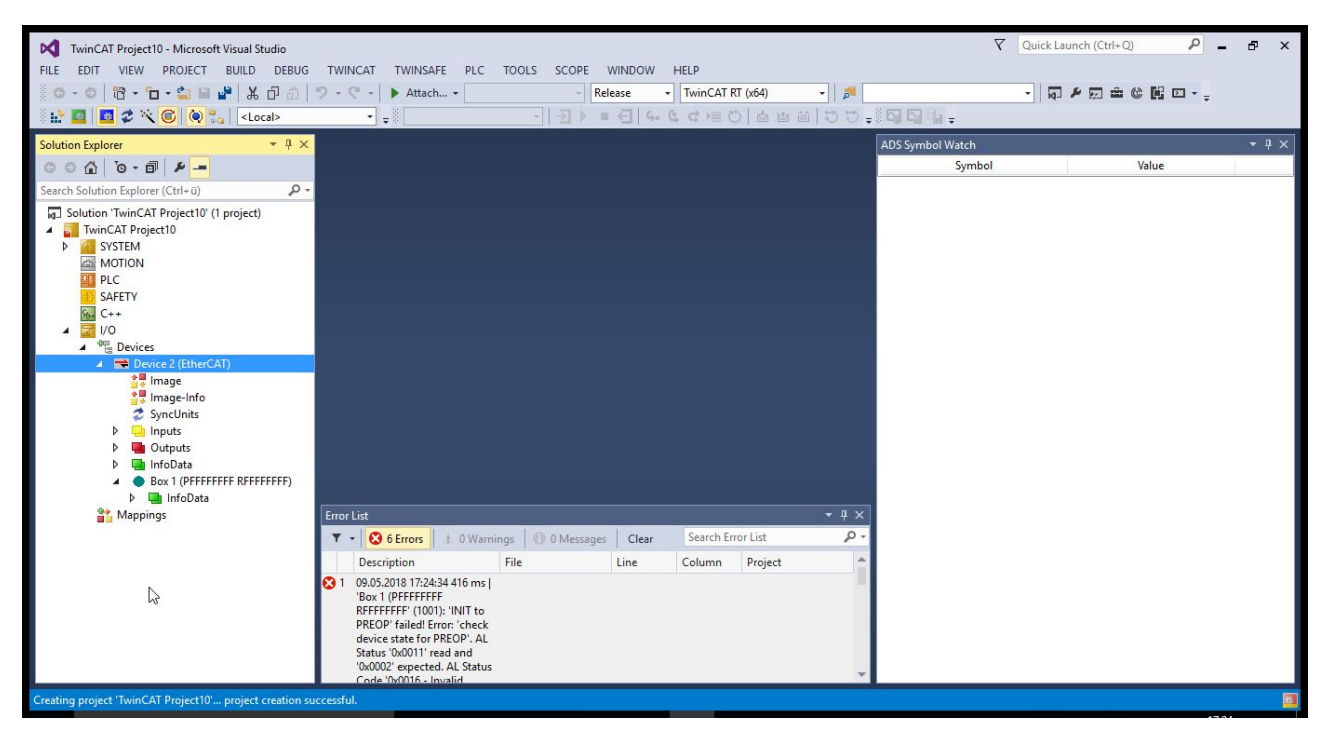

Figure 22: TMCC160 without EEPROM update

1. Doubleclick *Box 1(..)*  $\rightarrow$  Online  $\rightarrow$  Rightclick EEPROM Update

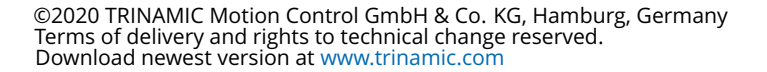

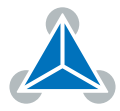

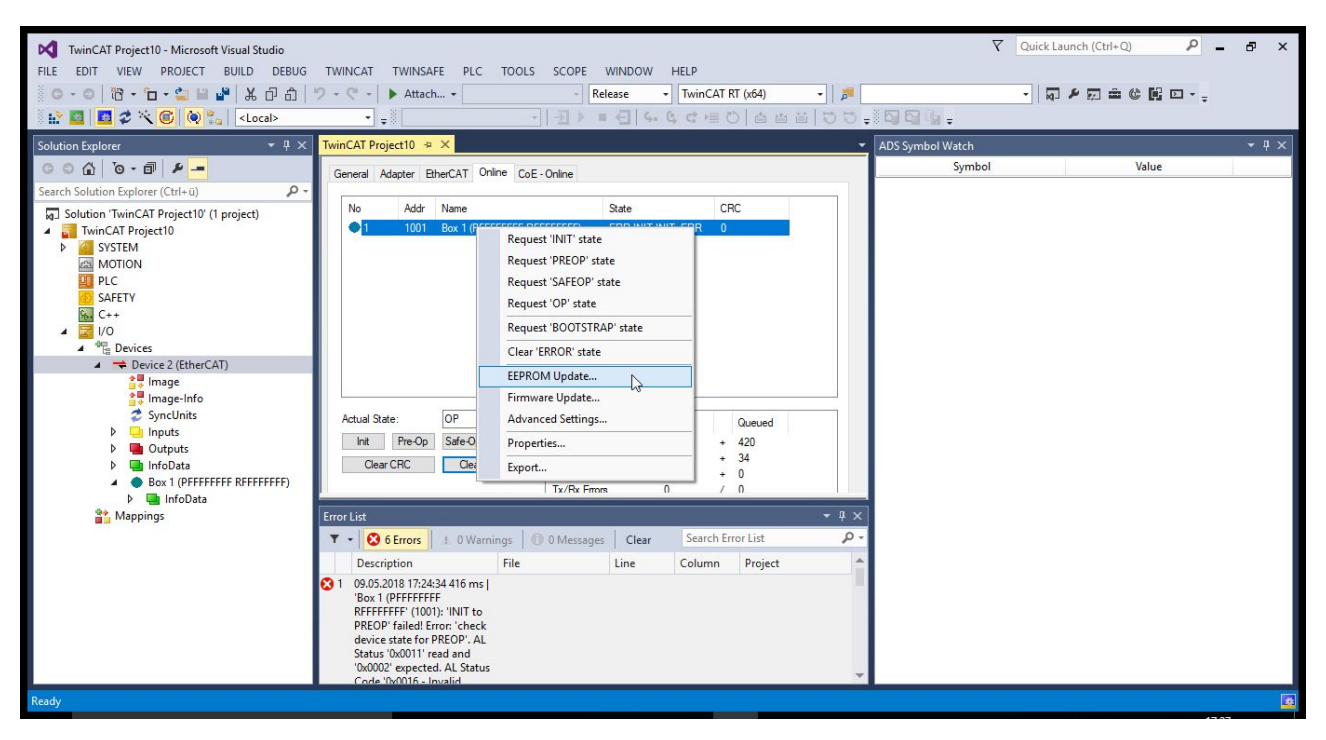

Figure 23: Update EEPROM of TMCC160-EVAL

2. Select the TMCC160 Drive

Note: In case the drive doesn't show up the .xml has yet to be put into the the TwinCAT I/O folder.

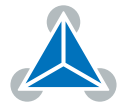

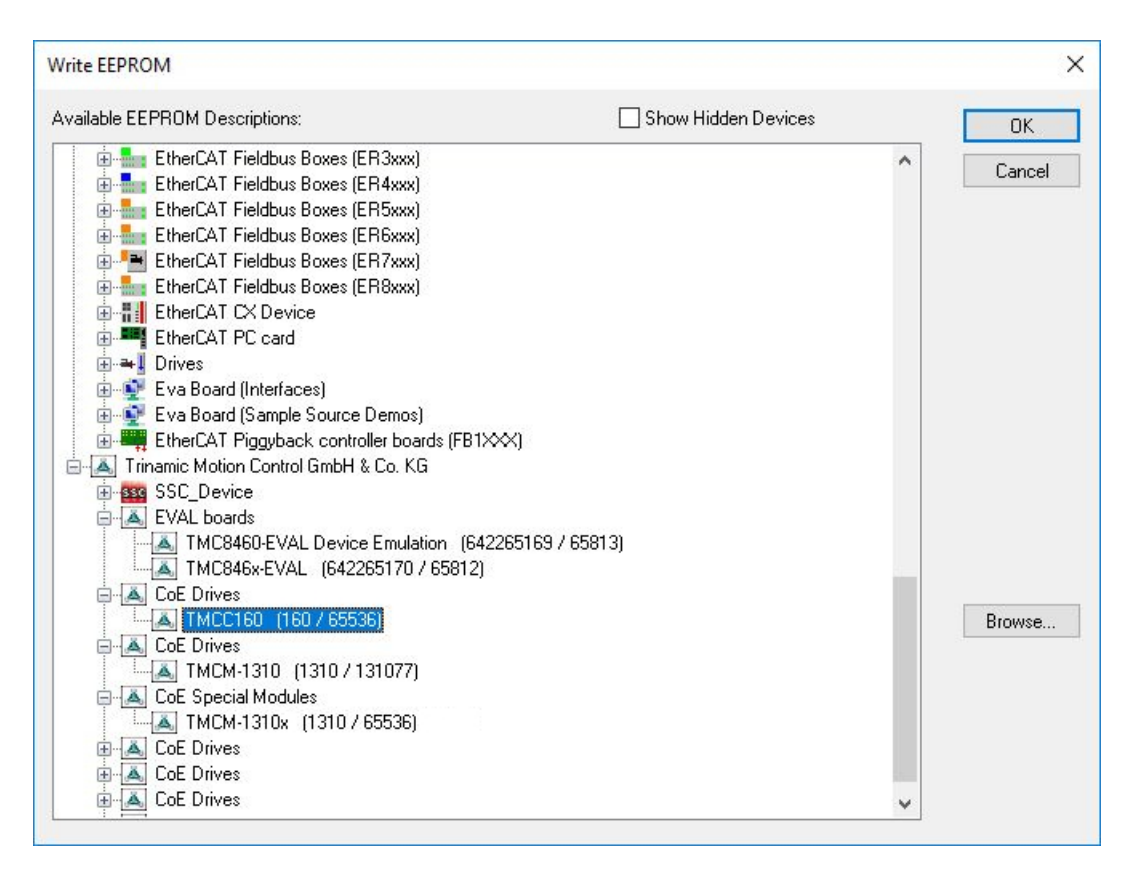

Figure 24: Selection of the TMCC160 device description

3. After update is completed, power cycle and remove and reconnect the device. Alternatively create a new TwinCAT project. If the EEPROM update was successful the Evalboard will show as TMCC160 with the Trinamic Logo.

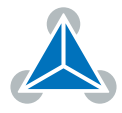

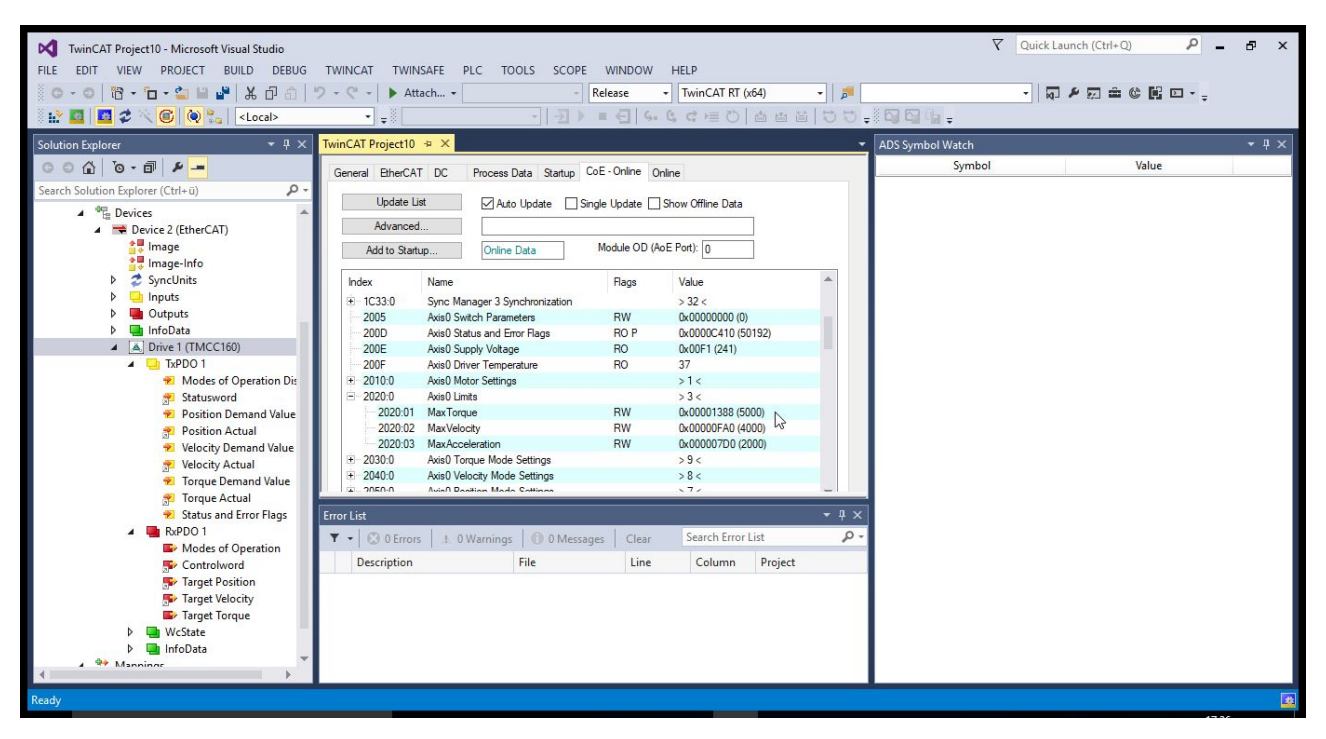

Figure 25: TMCC160-EVAL in TwinCAT

### 4.5 Check the connectivity with TwinCAT

Under the Tab CoE-Online the communication of TwinCAT with the Evalboard can be checked by reading the SDOs such as the Vendor Id (Object x1018:01) or the Driver Temperature (Object 0x200F).

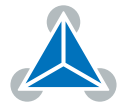

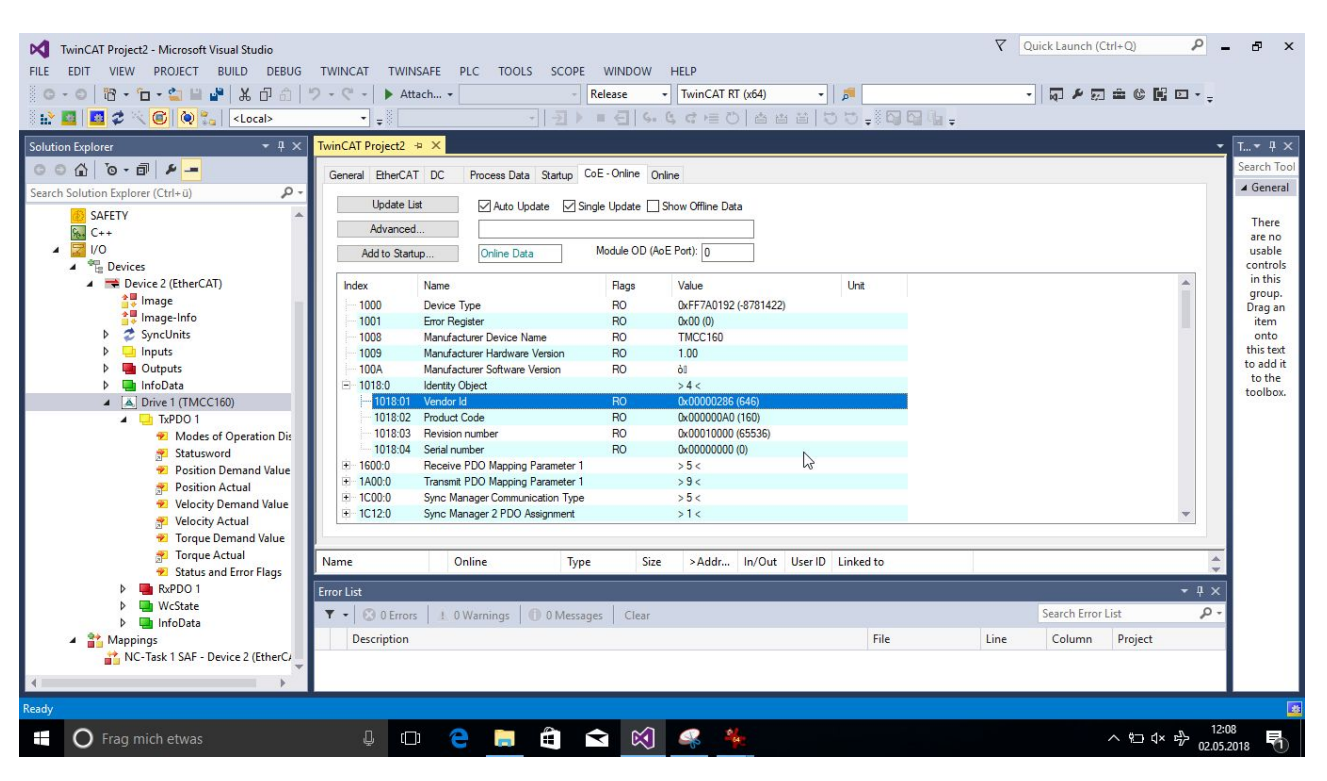

Figure 26: EtherCAT SDO Object: 0x1018:01 - Vendor ID

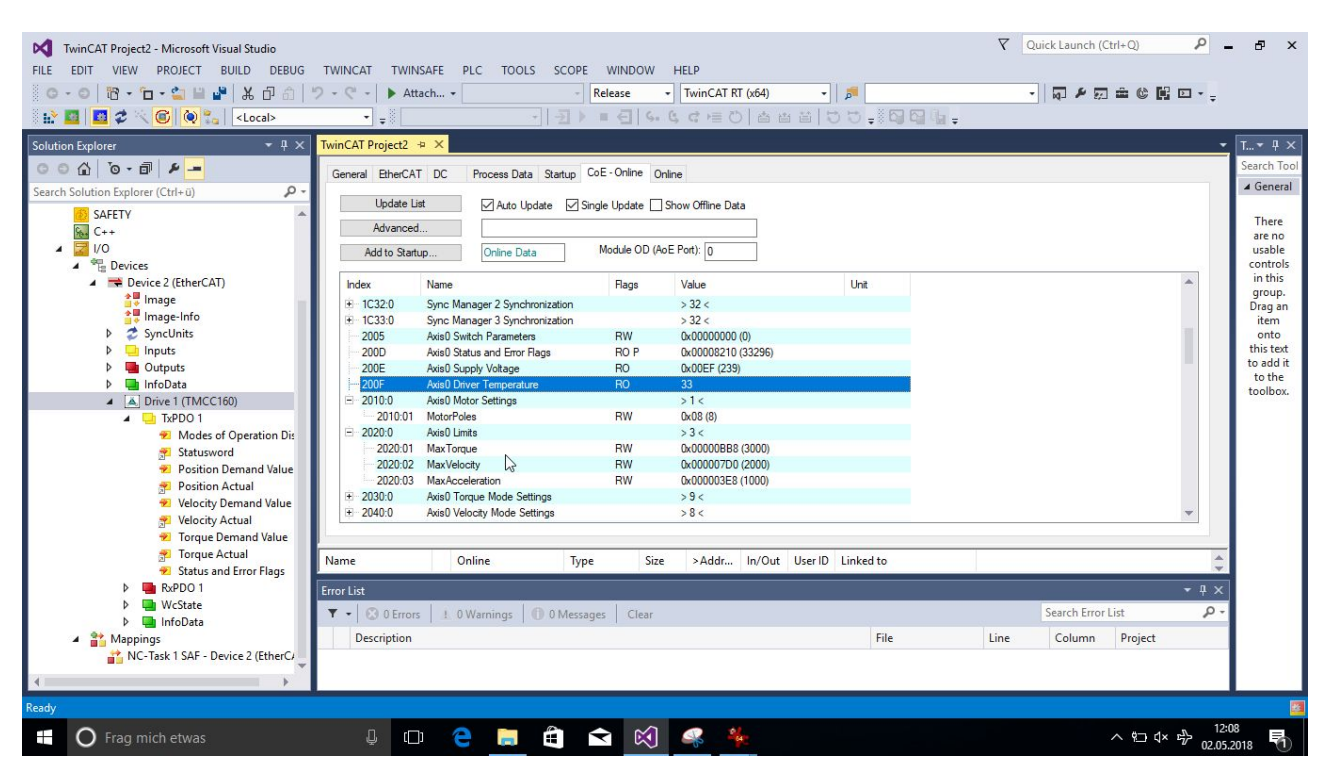

Figure 27: EtherCAT SDO Object: 0x200F - temperature

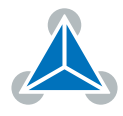

### 5 How to move the motor with TwinCAT

In the following section the operation of the TMCC160 in the different Modes of Operation are described.

These modes of operation are supported by the TMCC160:

- PP, Profile Position
- PV, Profile Velocity
- Homing Mode
- CSP, Cyclic Synchonous Position
- CSV, Cyclic Synchonous Velocity
- CST, Cyclic Synchronous Torque Mode

In this guide the PP and PV will be covered. The SDOs and PDOs for the TMCC160-EVAL are being written. TwinCAT will be used in Config Mode. For further information refer to the TMCC160-LC CoE Firmware Datasheet.

### 5.1 How to move the motor in Profile Position Mode

1. If no limit switches are connected, the limit switch inputs needs to be disabled. Drive 1 (TMCC160)  $\rightarrow$  CoE-Online  $\rightarrow$  write 3 to object 0x2005

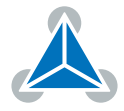

| TwinCAT Project17 - Microsoft Visual Studio<br>FILE EDIT VIEW PROJECT BUILD DEBUG |                  | NSAFE    | PLC TOOLS SCOPE          |                    | HELP               |                                                                                                    |
|-----------------------------------------------------------------------------------|------------------|----------|--------------------------|--------------------|--------------------|----------------------------------------------------------------------------------------------------|
| ◎ - ◎   13 - 12 - 🗳 🗎 📲 🖁 🐰 🗗 👌   🤈                                               | - C - 🕨 A        | ttach 🔻  | -                        | Release -          | TwinCAT RT (x64)   | - 🗾                                                                                                    |
| 🐘 🛄 🚅 🌮 🌾 🙆 🚷 🐾 🛛 <local></local>                                                 | • •              |          | - <u>-</u> >             | ■ <u>∈</u>   G,    | らて 目 〇   白 日       | 5 G C C E E                                                                                                    |
| Solution Explorer 🔹 후 🗙 기                                                         | winCAT Project17 | ' ⇒ X    |                          |                    |                    | -                                                                                                    |
| ○ ○ ☆   <sup>™</sup> - ○   ♪                                                      | General EtherC/  | T DC     | Process Data Startup     | CoE - Online Onl   | ine                |                                                                                                    |
| Search Solution Explorer (Ctrl+ü)                                                 | Undate           | iet      |                          | Single Lladate 🗔 🤇 | haw Offling Data   |                                                                                                    |
| Solution 'TwinCAT Project17' (1 project)                                          | Adverser         | 4        |                          |                    |                    |                                                                                                    |
| TwinCAT Project17                                                                 | Advance          | a        |                          | Matula OD (Aul     | E Beath D          |                                                                                                    |
| MOTION                                                                            | Add to Sta       | tup      | Online Data              | Wodule OD (Aoi     | E Port): 0         |                                                                                                    |
| NC-Task 1 SAF                                                                     | Index            | Name     |                          | Flags              | Value              | *                                                                                                    |
| PLC .                                                                             |                  | Sync M   | anager 2 PDO Assignment  |                    | >1<                |                                                                                                    |
| SAFETY                                                                            | ± 1C13:0         | Sync M   | anager 3 PDO Assignment  |                    | >1<                |                                                                                                    |
| 1/2 //2                                                                           | + 1C32:0         | Sync M   | anager 2 Synchronization |                    | > 32 <             |                                                                                                    |
| ▲ 🔀 I/O                                                                           | ± 1C33:0         | Sync M   | anager 3 Synchronization |                    | > 32 <             |                                                                                                    |
| ▲ "E Devices                                                                      | 2005             | Axis0 S  | witch Parameters         | RW                 | 0x00000000 (0)     | and a second second second second second second second second second second second second second second second |
| Device 2 (EtherCAT)                                                               | 200D             | Axis0 S  | tatus and Error Flags    | RO P               | 0x00008210 (33296) |                                                                                                    |
| 📑 Image                                                                           | 200E             | Axis0 S  | upply Voltage            | RO                 | 0x00ED (237)       |                                                                                                    |
| 🚔 Image-Info                                                                      | 200F             | Axis0 D  | river Temperature        | N RO               | 34                 |                                                                                                    |
| SyncUnits                                                                         |                  | Axis0 M  | lotor Settings           | 13                 | >1<                |                                                                                                    |
| 👂 🛄 Inputs                                                                        | ± 2020:0         | Axis0 Li | mits                     |                    | > 3 <              |                                                                                                    |
| Outputs                                                                           | ± 2030:0         | Axis0 T  | orque Mode Settings      |                    | >9<                |                                                                                                    |
| InfoData                                                                          | ± 2040:0         | Axis0 V  | elocity Mode Settings    |                    | > 8 <              |                                                                                                    |
| Drive 1 (TMCC160)                                                                 | 0.0300           | Avia N D | anition Mode Cottinge    |                    | \$72               | -                                                                                                    |
| Direction TxPDO 1                                                                 | Error List       |          |                          |                    |                    | <b>→</b> ₽ ×                                                                                                   |
| RxPDO 1                                                                           | 🍸 🖌 🙁 O Erro     | rs   1 ( | ) Warnings 🛛 🚺 0 Messa   | ages Clear         | Search Error List  | ρ.                                                                                                    |
| ▷ 🔄 InfoData                                                                      | Description      |          | File                     | Line               | Column Proj        | ject                                                                                                    |
| Mappings                                                                          |                  |          |                          |                    |                    |                                                                                                    |
| NC-Task 1 SAF - Device 2 (EtherCAT)                                               |                  |          |                          |                    |                    |                                                                                                    |
|                                                                                   |                  |          |                          |                    |                    |                                                                                                    |
|                                                                                   |                  |          |                          |                    |                    |                                                                                                    |
|                                                                                   |                  |          |                          |                    |                    |                                                                                                    |
| 690                                                                               |                  |          |                          |                    |                    |                                                                                                    |
|                                                                                   |                  |          |                          |                    |                    |                                                                                                    |
| Ready                                                                             |                  |          |                          |                    |                    |                                                                                                    |

Figure 28: Write an SDO

| Dec:    | 8              | OK       |
|---------|----------------|----------|
| Hex:    | 0x00000003     | Cancel   |
| Float:  | 4.2038954e-045 |          |
| Bool:   | 0 1            | Hex Edit |
| Binary: | 03 00 00 00    | 4        |

2. Write 1 to the PDO Object Modes of Operation (0x6060) to choose the Profile Position Mode.

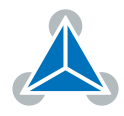

| TwinCAT Project3 - Microsoft Visual Studio         FILE       EDIT       VIEW       PROJECT       BUILD       DEBUG       TWINCAT       T         Image: Comparison of the state of the state of the | WINSAFE PLC TOOLS SCOPE V<br>Attach • Rele                                                                                 | VIND<br>ease | OW HELP<br>▼ TwinCAT RT (<br>S= C, C ⊨ ◯                                                                                                    | x64) -   <br>a a a i   D | <b>≓</b><br>∵ <sub>∓</sub> ≋8 |                           | 1 =                                            | ₹ Q.                                    | uick Launch (Ctrl                                  | +Q) /                    | ₽ <b>-</b> | δ×                                                                                                    |
|----------------------------------------------------------------------------------------------------|----------------------------------------------------------------------------------------------------|--------------|----------------------------------------------------------------------------------------------------|--------------------------|-------------------------------|---------------------------|------------------------------------------------|-----------------------------------------|----------------------------------------------------|--------------------------|------------|----------------------------------------------------------------------------------------------------|
| Solution Explorer 🔹 🕂 🗙                                                                                                    | TwinCAT Project3 👳 🗙                                                                                                    |              |                                                                                                    |                          |                               |                           |                                                |                                         |                                                    |                          | -          | T▼ # ×                                                                                                    |
| ○ ○ ☆ `o - 司 👂 🗕                                                                                                    | Name                                                                                                    |              | Online                                                                                                    | Туре                     | Size                          | >Addr                     | In/Out                                         | User ID                                 | Linked to                                          |                          |            | Search Tool                                                                                                    |
| Search Solution Explorer (Ctrl+ii)                                                                                                    | In Modes of Operation<br>Son Controlword<br>Son Target Velocity<br>Target Velocity<br>In Target Torque<br>In Target Torque | ■            | Change Link<br>Clear Link(s)<br>Goto Link Variable<br>Take Name Over from<br>Display Mode<br>Delete<br>Move Address<br>Online Force<br>Release Force<br>Add to Watch<br>Remove from Watch | n linked Variable        | Del                           | 29.0<br>0.0<br>2.0<br>0.0 | Output<br>Output<br>Output<br>Output<br>Output | 000000000000000000000000000000000000000 | nCtrl1, nCtrl2<br>nDataOut1 - Ou<br>nDataOut2 - Ou | ıt . Outpu<br>ıt . Outpu |            | ✓ General<br>There<br>are no<br>usable<br>controls<br>in this<br>group.<br>Drag an<br>onto<br>this text<br>to add it<br>to the<br>to olbox. |
| Iarget Position     Target Velocity                                                                                                    | Error List                                                                                                    |              |                                                                                                    |                          |                               |                           |                                                |                                         |                                                    | -                        | Ψ×         |                                                                                                    |
| Target Torque                                                                                                    | ▼ - S 0 Errors 1 0 Warnings                                                                                                | 0 0          | Messages Clear                                                                                                    |                          |                               |                           |                                                |                                         | Search Error Lis                                   | t                        | p -        |                                                                                                    |
| <ul> <li>         InfoData     </li> <li>         Mappings     </li> <li>         NC-Task 1 SAF - Device 2 (EtherCAT) 1     </li> </ul>                                                                                                    | Description                                                                                                    |              |                                                                                                    |                          | File                          |                           | L                                              | Line                                    | Column                                             | Project                  |            |                                                                                                    |
| Ready                                                                                                    |                                                                                                    |              |                                                                                                    |                          |                               |                           |                                                |                                         |                                                    |                          |            |                                                                                                    |

Figure 29: Write an Value to PDO

| Dec.   | 1    | ОК       |
|--------|------|----------|
| Hex:   | 0x01 | Cancel   |
| Float: |      |          |
|        | 0 1  | Hex Edit |
| Bool:  |      |          |

3. Verify by reading the TxPDO which was sent from the Evalboard.

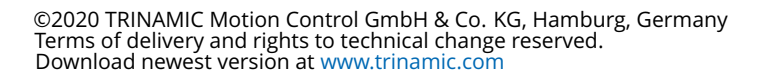

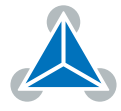

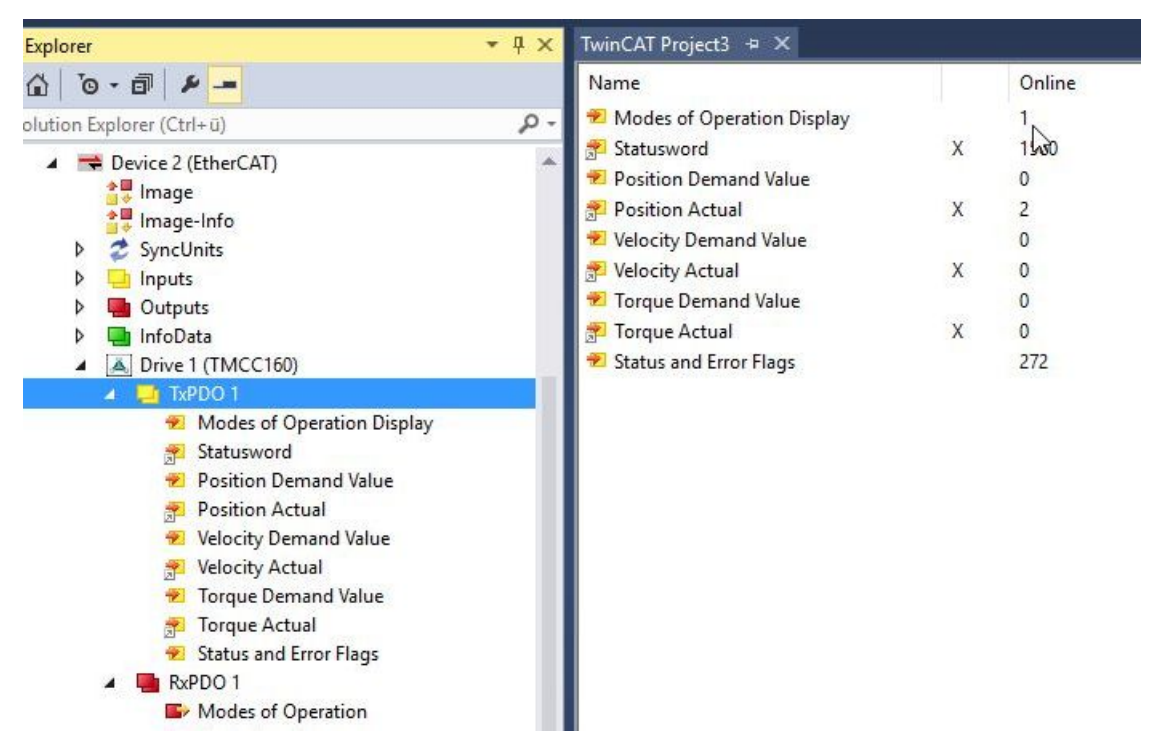

Figure 30: TXPDO of the TMCC160

- 4. Write 6 to the Controlword object (0x6040) to switch to READY\_TO\_SWITCH\_ ON state.
- 5. Write 7 to Controlword object (0x6040) to switch to SWITCHED\_ON state.
- 6. Write 15 to Controlword object 6040h to switch to OPERATION\_ENABLED state.
- 7. Write the desired target position (e.g. 500000) to object 607Ah.
- 8. The TMCC160 can be monitored by the TMCL-IDE (via RS232/RS485). Specific parameters can be configured (such as current)

### 5.2 How to move the motor in pv mode

- 1. Select pv mode by writing 3 to object 6060h (Modes\_of\_Operation).
- 2. Write 6 to object 6040h (Controlword) to switch to READY\_TO\_SWITCH\_ON state.
- 3. Write 7 to object 6040h to switch to SWITCHED\_ON state.
- 4. Write the desired target velocity (e.g. 2000) to object 60FFh (Target\_Velocity).
- 5. Write 15 to object 6040h to switch to OPERATION\_ENABLED state. The motor now accelerates to the target velocity.
- 6. Stop the motor by writing 0 to object 60FFh.

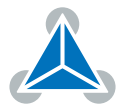

# 6 Revision History

| Version | Date       | Author  | Description                             |
|---------|------------|---------|-----------------------------------------|
| V1.0    | 25.05.2018 | ED, JPX | Inital version                          |
| V1.1    | 23.01.2020 | JPX     | Added TMC8462                           |
| V1.2    | 12.03.2020 | JPX     | Correction Table 1: PDI_SPI_MOSI Signal |
| V1.3    | 25.05.2020 | JPX     | Added Jumper/wiring note                |

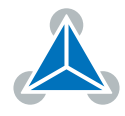